## Login Screen for MS Office

1. Go to gus.pittstate.edu and click on Office 365

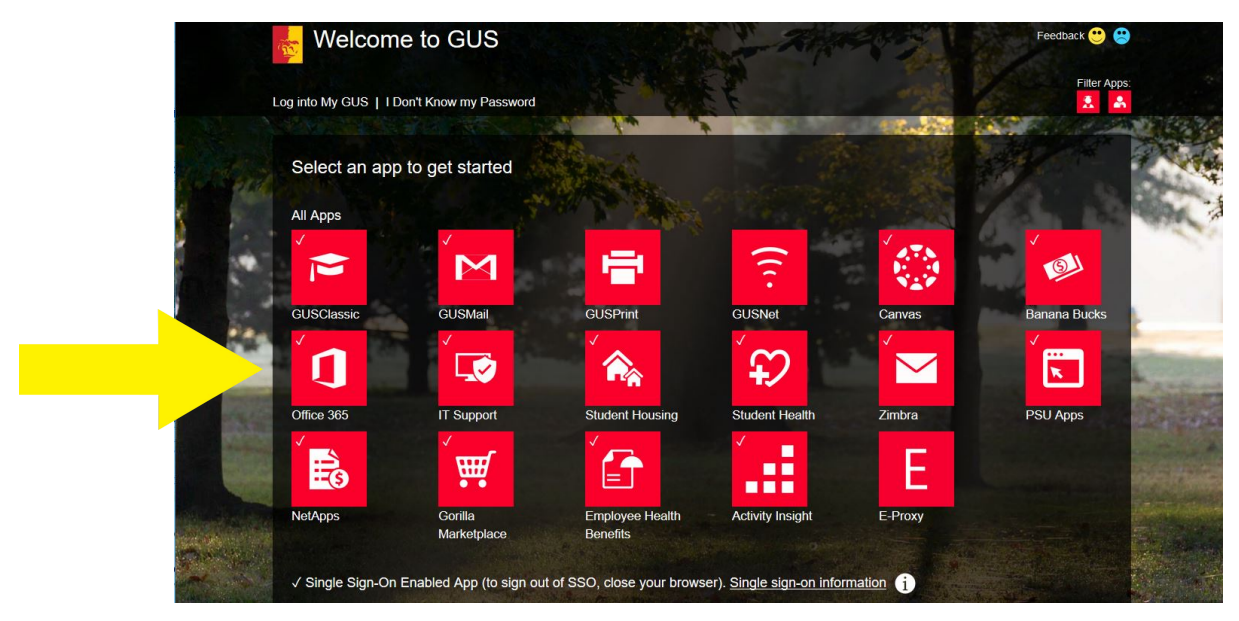

You will see the below login screen

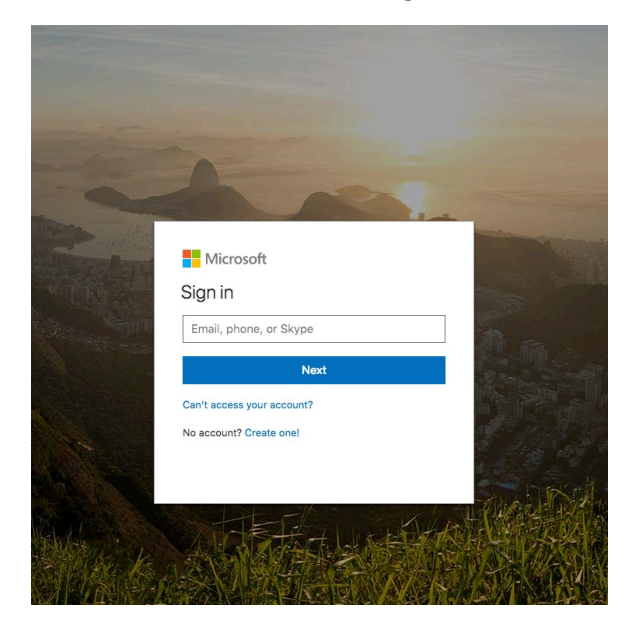

- 2. Sign in with your PSU email address.
- ID: Your PSU email address:

-Employees: ggorilla@pittstate.edu -Students: ggorilla@gus.pittstate.edu

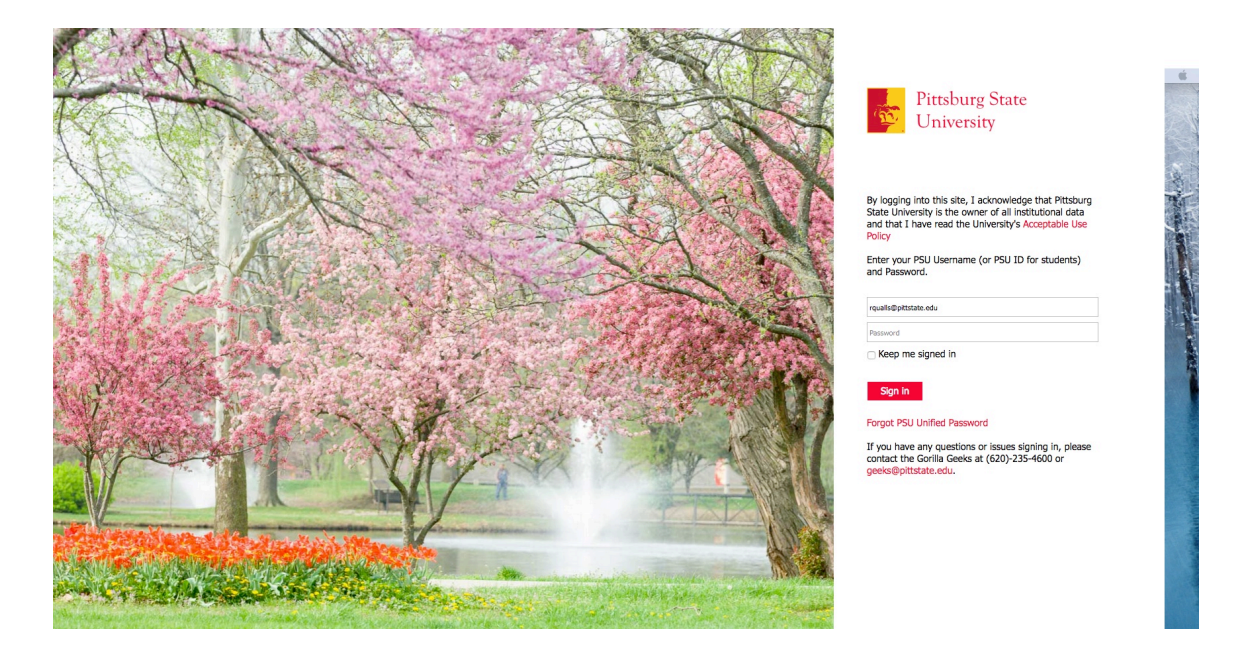

The Pitt State login screen will open. Enter your password:

Password: Your Active Directory password:

\*\*Employees: This is the password that you use to login to your computer/the P Drive/ GusNET.

\*\*Students: This is the password that you use to login to GUS/GusNet .

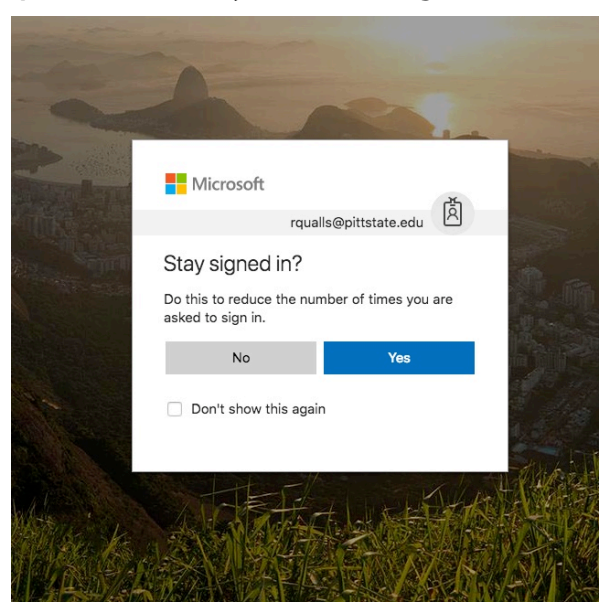

Periodically the above screen will appear. Selecting Yes will limit the times the complete login process is required once you have logged into the portal. \*\*\**Never do this on any devices other than your personal devices.* 

NOTE: There is NO NEED to download Office to a University owned machine. Save these licenses for home machines (yay!). Feel free to begin using Office 365 and 'play' with its features by selecting any of the programs under Apps. You can download Office to your personal devices by selecting Install Office apps on the right side.

| Office 365 |                                                                                               |                    |                                                    |
|------------|-----------------------------------------------------------------------------------------------|--------------------|----------------------------------------------------|
|            | Good morning                                                                                  |                    | , P Search apps, documents, people, and sites      |
|            | Apps                                                                                          |                    | Install Office apps $ \lor $                       |
|            | Outlook         OneDrive         Word         Excel         PowerPoint                        | OneNote SharePoint | Teams Class<br>Notebook Sway Forms                 |
|            | Admin<br>Explore all your apps →                                                              |                    |                                                    |
|            | Documents Recent Pinned Shared with me Discover                                               |                    | ↑ Upload and Open New ~                            |
|            |                                                                                               | Last opened by you | Sharing Activity                                   |
|            | Chat Presentation<br>sites * geeks * Shared Documents * CHECK 2018                            | May 21             | $R^{R}$ Shared                                     |
|            | All A & Dean List<br>sites = = End of Semester Letters = 185P                                 | May 15             | gR Shared Pryronni Ferguson and 1 other edited May |
|            | WEDDINGADDRESSES-1<br>sites + teamsite-test + Shared Documents                                | Apr 27             | $g^{R}$ Shared                                     |
|            | sample-small-district-data-collection-spreadsheet<br>sites = teamsite-test = Shared Documents | Apr 27             | $A^{R}$ Shared                                     |

To Logout simply click your avatar on the top right and select Sign out.